# Honeywell Home

## Y87C Round Modulation Connected

## **NL** Installatiehandleiding

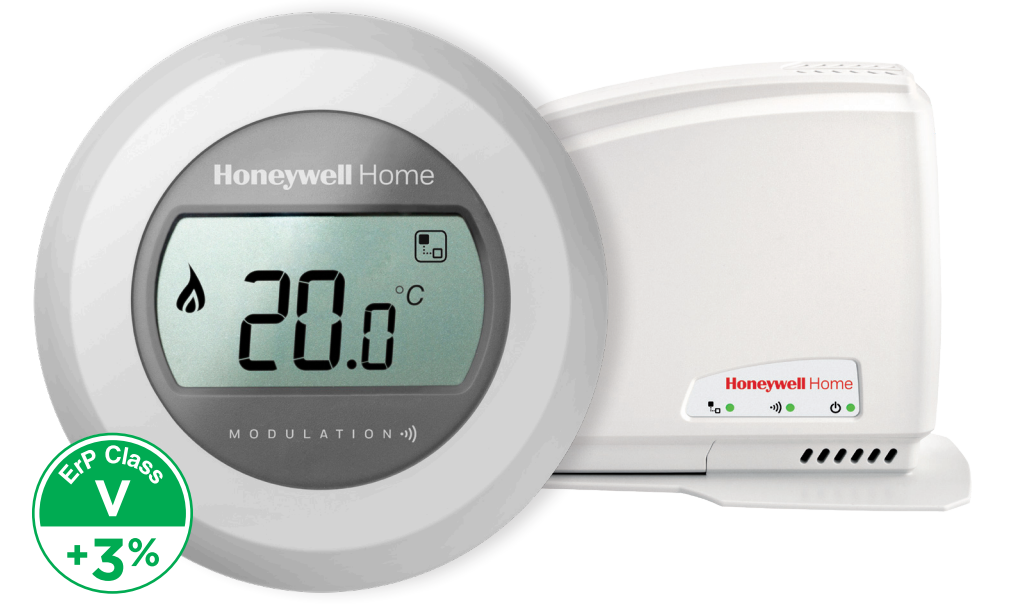

## Installatie in 3 stappen

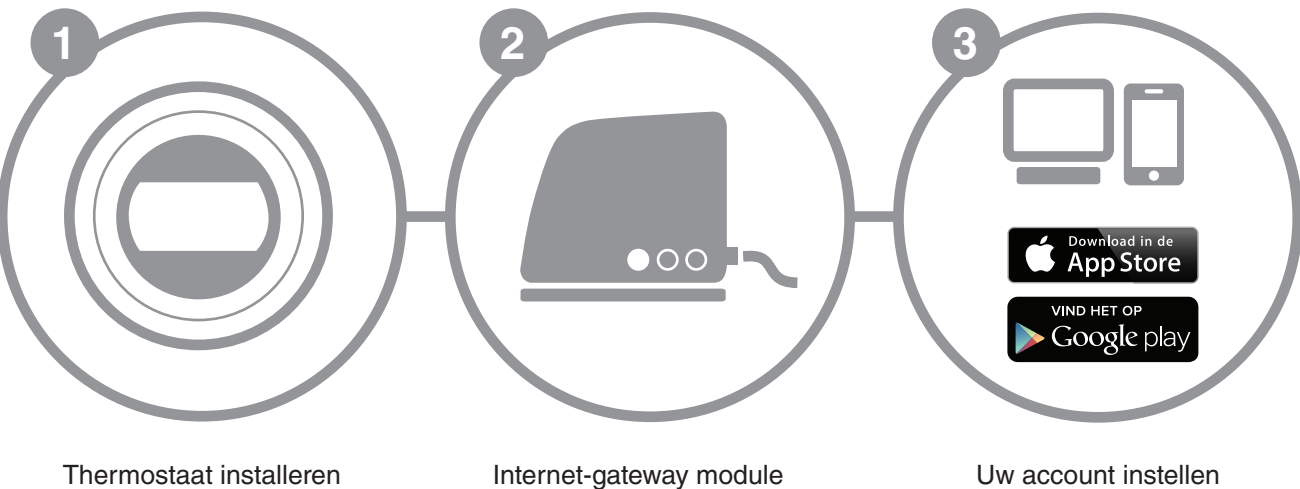

installeren

## Voorbereiding

### Voor installatie

- Bepaal of de thermostaat op uw cv-ketel past, deze dient met OpenTherm® te kunnen communiceren.
- Wanneer u de thermostaat op een andere plek wilt ophangen, bepaal dan de juiste plaats. Dit is echter alleen mogelijk indien ook de bedrading wordt gewijzigd. Installeren wordt hierdoor niet eenvoudiger.
- Schakel gedurende de installatie van de thermostaat de netspanning van de cv-ketel uit door de stekker van de cv-ketel uit het stopcontact te verwijderen.

### Tijdens installatie

- U heeft het volgende gereedschap nodig:
- Kruiskop schroevendraaier
- Kleine 'platte' schroevendraaier
- Kniptang
- Draadstripper

## Na installatie

 Wanneer u uw oude thermostaat weggooit lever deze dan in bij het inzamelpunt voor klein chemisch afval.

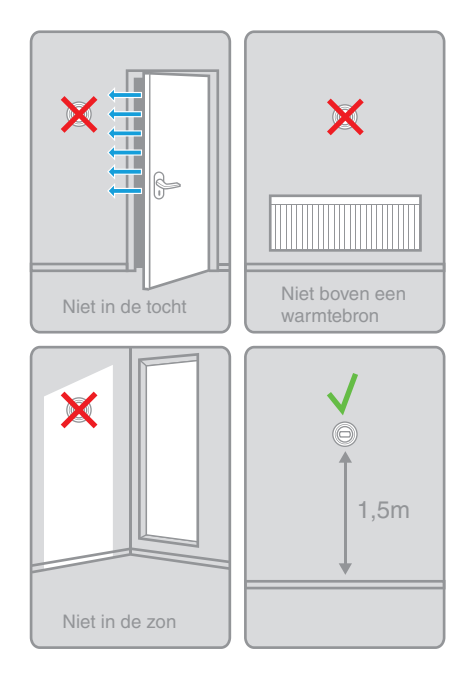

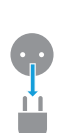

Round

## 2

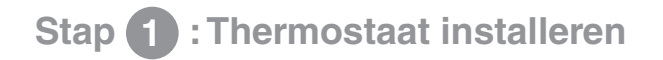

1. Indien nodig verwijder de 'oude' thermostaat van de muur.

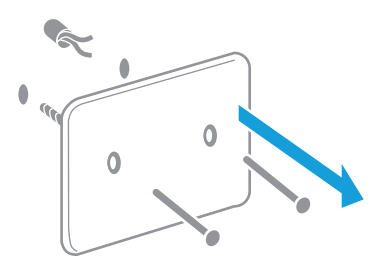

Let op: Indien er meer dan 2 draden in de kabel zitten noteer dan welke kleur draden er aangesloten zijn aan de thermostaat.

3. Monteer de montageplaat van de thermostaat op de muur.

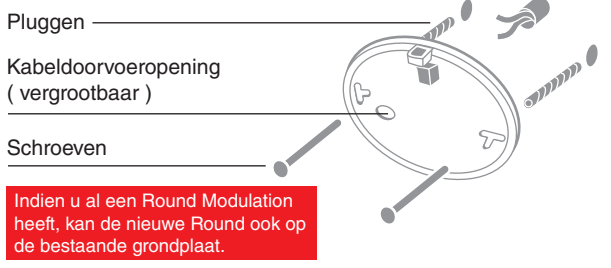

#### 2. Verwijder de thermostaat van de montageplaat.

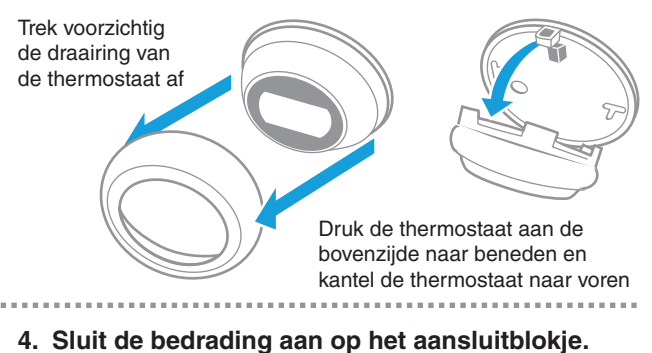

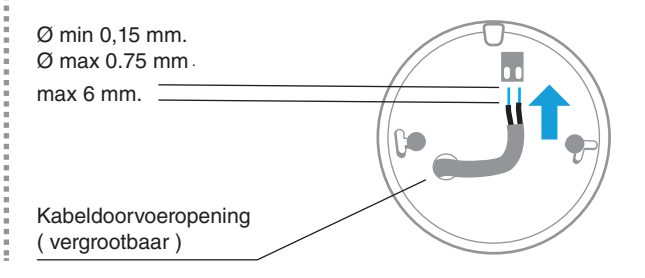

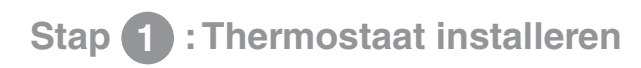

 Plaatst de thermostaat terug op de montageplaat.

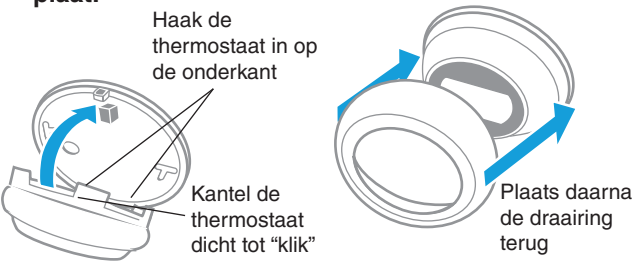

6. Aansluiting bedrading op cv-toestel.

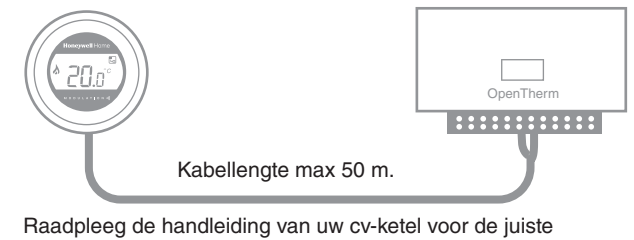

Raadpleeg de handleiding van uw cv-ketel voor de juiste aansluiting op de OpenTherm®-ingang.

#### 7. Opstarten thermostaat en cv-ketel.

U kunt nu de ketel weer aansluiten op de netspanning. De thermostaat zal dan opstarten.

De thermostaat zal enkele opstartschermen weergeven voordat de heersende ruimtetemperatuur in beeld verschijnt.

Controleer de of de temperatuurinstelling met de instelring kan worden gewijzigd en of de ketel gaat branden bij een hogere instelling dan de gemeten ruimte temperatuur.

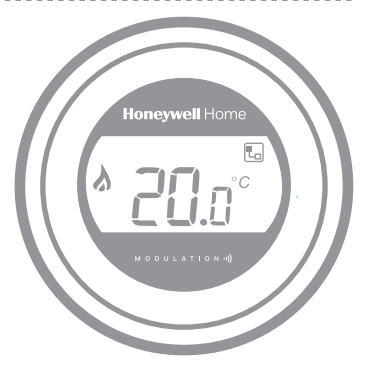

4

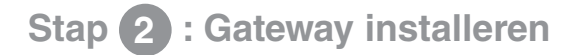

1. Sluit de voedingsadapter aan op de gateway en op de netspanning.

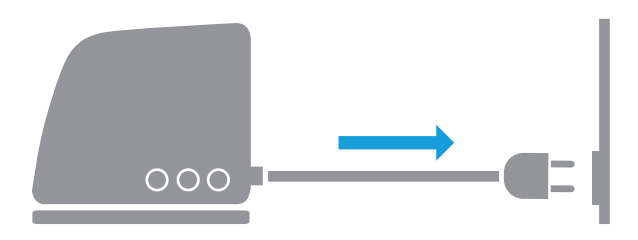

Tijdens het opstarten zullen de LED's eerst rood branden. Daarna zullen de groene voedings LED en draadloze communicatie LED branden. De internet LED zal rood branden.

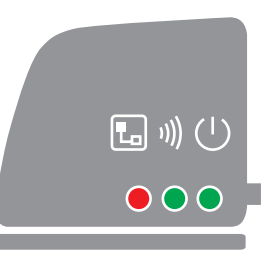

2. Sluit de ethernetkabel aan op de gateway en internetrouter.

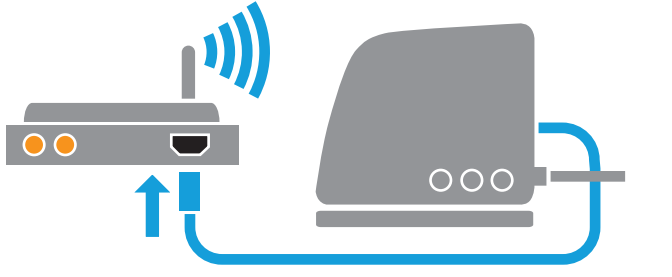

De internet LED zal groen knipperen bij een goede internetverbinding.

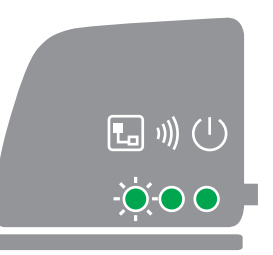

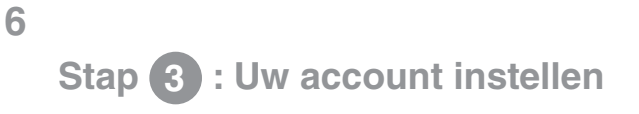

1. Open de genoemde link op uw computer en volg de stappen voor het het instellen van uw account.

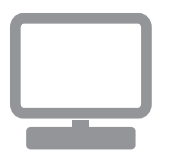

# getconnected.honeywellhome.com

#### 2. Maak een locatie aan in uw account.

Nadat u succesvol uw account hebt aangemaakt en met de bevestigingssmail hebt geactiveerd, maakt u een locatie aan waar de thermostaat is geinstalleerd.

| Locatie-registratie                    |                              |  |  |  |
|----------------------------------------|------------------------------|--|--|--|
| Vul alle secties van dit formulier in. | (*) Geeft verplicht veld aan |  |  |  |
| Algemene informatie                    |                              |  |  |  |
| Locatienaam*                           |                              |  |  |  |
| Bijvoorbeeld Mijn woning               |                              |  |  |  |
| Locatietype                            |                              |  |  |  |
| ● 윢 Residentieel 🛛 📲 Commercieel       |                              |  |  |  |

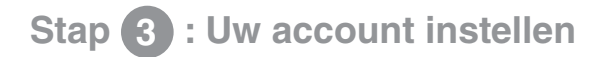

3. Uw locatie verbinden met uw internet-gateway.

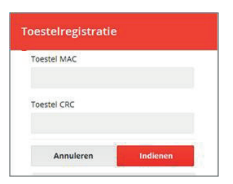

Nadat u succesvol uw locatie hebt aangemaakt dient u het MAC en CRC nummer van de gateway in te voeren.

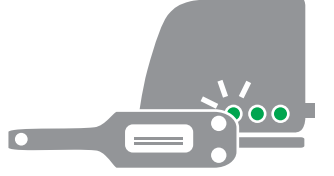

MAC en CRC nummer staan op de sticker aan de onderzijde van de Internet-gateway.

| ••• |
|-----|

De internet LED zal groen branden bij een succesvolle aanmelding.

4. De app downloaden op uw smartphone.

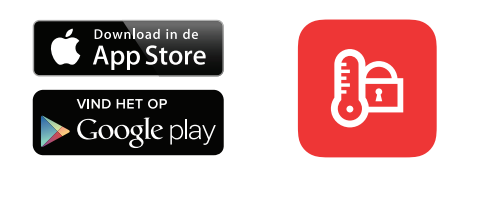

Download de Total Connect Comfort Europe-app

#### 5. Gebruik van de app.

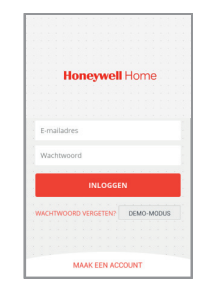

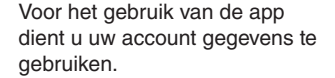

# Storingswijzer

8

| & 20. | = | Geen communicatie meer met<br>Internet Gateway  | Controleer de netvoeding van de Internet-gateway en<br>binnen het bereik van de draadloze communicatie is. |
|-------|---|-------------------------------------------------|----------------------------------------------------------------------------------------------------|
| 1)))  | = | Geen communicatie meer met thermostaat          | Controleer of de thermostaat spanning heeft en binnen het draadloze bereik is.                             |
|       | = | Geen internetverbinding                         | Controleer of de internetrouter een internetverbinding heeft.                                              |
|       | = | Bezig om verbinding met internetrouter te maken | Indien LED oranje blijft, controleer de kabels en de spanning op de internetrouter.                        |
|       | = | Nog niet geregistreerd                          | Maak een account aan op<br>getconnected.honeywellhome.com                                                  |

Opmerking: Draadloze communicatie kan verstoord raken door (metalen) obstakels, of wanneer de afstand tussen thermostaat en Internet-gateway te groot is.

#### Voor hulp: Resideo

Postbus 12020 1100 AR Amsterdam NEDERLAND Tel.: 020 - 7033500 Hermes Plaza, Hermeslaan 1H 1831 Diegem BELGIË Tel.: 02 404.23.10

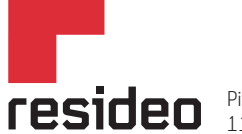

Pittway Sarl, Z.A. La Pièce 4, 1180 Rolle, Switzerland

www.resideo.com

Country of origin : UK

© 2020 Resideo Technologies, Inc. All rights reserved.

The Honeywell Home trademark is used under license from Honeywell International Inc. This product is manufactured by Resideo Technologies, Inc. and its affiliates.